OBTENER CERTIFICADO DE AVALÚO O ANTECEDENTES UTILIZANDO ROL O DIRECCIÓN DEL BIEN RAÍZ

Servicio de Impuestos Inte<u>rnos</u>

# **GUÍA DE AYUDA**

Obtener certificado de avalúo o antecedentes utilizando ROL o dirección del bien raíz

Esta opción permite buscar propiedades por Rol o Dirección (cuando no se conoce el número de ROL), para obtener certificados de avalúo simples o documento de antecedentes de un bien raíz. Es importante tener en cuenta que estos documentos solo muestran información general, ya que la consulta no requiere autenticación.

## ¿Quiénes pueden realizar este trámite?

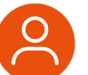

Aquellos contribuyentes interesados en obtener esta información.

## ¿Cuándo se hace este trámite?

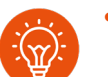

Cuando los interesados lo necesiten. No existen plazos asociados a este trámite.

## Requisitos para efectuar el trámite

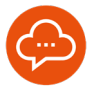

No hay requisitos.

## ¿Dónde se hace este trámite?

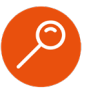

Se puede acceder desde cualquier computador o dispositivo móvil que tenga acceso a Internet, ingresando a SII.CL.

## Paso a Paso

## Obtener certificado de avalúo o antecedentes utilizando ROL o dirección del bien raíz.

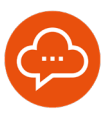

#### **RUTA DE ACCESO**

| BUSCAR F     | FOR ROLY DIRECCIÓN PARA OBTENER CERTIFICADOS DE AVALÚO SIMPLE / ANTECEDENTES DE BIEN RAÍZ                                                |   |  |  |  |  |  |
|--------------|----------------------------------------------------------------------------------------------------|---|--|--|--|--|--|
| Selecciona e | i o los certificados que deseas obtener y busca la propiedad por rol o dirección. Estos certificados los podrás ver en línea o descargar |   |  |  |  |  |  |
|              |                                                                                                    |   |  |  |  |  |  |
|              | Centificado de Availio Flacal Simple                                                                                                    | 0 |  |  |  |  |  |
|              | Coterner Centificados de Analio Físical de periodos anteriores (Año / Bernestre)                                                         |   |  |  |  |  |  |
| BUSQUE S     | U PROPIEDAD POR: * ROL O DIRECCIÓN                                                                                                    |   |  |  |  |  |  |
| * Comuna:    | Seleccione una comuna *ROL: Manzana Predio                                                                                               |   |  |  |  |  |  |
|              |                                                                                                    |   |  |  |  |  |  |
| *Campos o    | VOLVER BUSCAR                                                                                                    |   |  |  |  |  |  |
| _            |                                                                                                    |   |  |  |  |  |  |

En nuestro sitio web SII.CL, ingresar a Servicios Online, Avalúos y contribuciones de bienes raíces, presionar la opción Contribuciones y certificados de avalúo y antecedentes para terceros y elegir Obtener certificado de avalúo o antecedentes utilizando ROL o dirección del bien raíz.

A continuación, se detallan los pasos a seguir.

## **TIPOS DE CERTIFICADO / ANTECEDENTES**

| BUSCAR POR ROL Y DIRECCIÓN PARA OBTENER CERTIFICADOS DE AVALÚO SIMPLE / ANTECEDENTES DE BIEN RAÍZ                                                    |   |
|----------------------------------------------------------------------------------------------------|---|
| Selecciona el o los certificados que deseas obtener y busca la propiedad por rol o dirección. Estos certificados los podrás ver en línea o descargar |   |
| C. Documento de Antecadentes del bien raíz                                                                                                    | 0 |
| Certificado de Avaido Fiscal Simple                                                                                                    | 0 |
| Charling Contractor de Avabio Fiscal de periodos anteriores (Año / Semestre)                                                                         | 0 |

Seleccionar uno o más tipo(s) de certificado(s).

- Documento de antecedentes del bien raíz, contiene dirección de la propiedad y antecedentes generales registrados en el SII.
- Avalúo fiscal Simple, certifica el avalúo fiscal vigente del bien raíz y los antecedentes generales registrados en el SII.
- Avalúo fiscal periodos anteriores (Año / Semestre), certifica el avalúo fiscal del bien raíz, de acuerdo con el semestre y año indicado, y su uso es exclusivo para trámites de determinación del impuesto a las herencias y otorgamiento de la posesión efectiva.

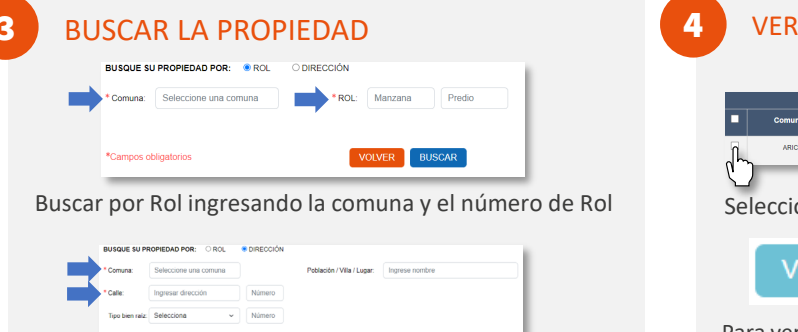

Buscar por dirección ingresando al menos, los datos de comuna y calle.

## **VER CERTIFICADO / ANTECEDENTES**

|    | LISTADO DE BIENES RAÍCES |             |            |         |               |                          |          |  |  |  |  |
|----|--------------------------|-------------|------------|---------|---------------|--------------------------|----------|--|--|--|--|
|    | Comuna 🔺                 | Rol 🗠       | Dirección  | Destino | Avalúo fiscal | Total Contribuciones 🗚 🊺 | Ver mapa |  |  |  |  |
| j. | ARICA                    | 00001-00005 | M LIRA 315 | OFICINA | \$ 71.167.620 | 50                       | •        |  |  |  |  |
| 6  | )                        |             | _          |         |               |                          | _        |  |  |  |  |

Seleccionar la propiedad de la lista.

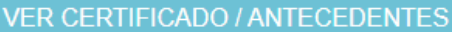

Para ver el o los documentos seleccionados, presionar el botón VER CERTIFICADO/ANTECEDENTES,

el archivo se abrirá en una nueva ventana en formato PDF.

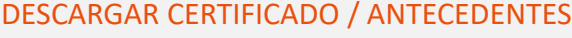

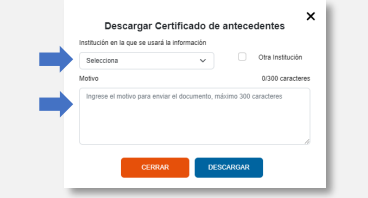

certificado/ Presionar "Descargar antecedentes" llenar los campos de la ventana emergente y presionar DESCARGAR, el archivo se descargará en formato PDF.

F11442024 - SDAV / Julio 2024

INFÓRMATE

www.sii.cl